# Oracle® Cloud Using Oracle Integration Generation 2 on Oracle Cloud Infrastructure US Government Cloud

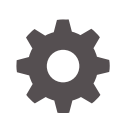

F31941-11 November 2023

ORACLE

Oracle Cloud Using Oracle Integration Generation 2 on Oracle Cloud Infrastructure US Government Cloud,

F31941-11

Copyright © 2021, 2023, Oracle and/or its affiliates.

Primary Author: Oracle Corporation

This software and related documentation are provided under a license agreement containing restrictions on use and disclosure and are protected by intellectual property laws. Except as expressly permitted in your license agreement or allowed by law, you may not use, copy, reproduce, translate, broadcast, modify, license, transmit, distribute, exhibit, perform, publish, or display any part, in any form, or by any means. Reverse engineering, disassembly, or decompilation of this software, unless required by law for interoperability, is prohibited.

The information contained herein is subject to change without notice and is not warranted to be error-free. If you find any errors, please report them to us in writing.

If this is software, software documentation, data (as defined in the Federal Acquisition Regulation), or related documentation that is delivered to the U.S. Government or anyone licensing it on behalf of the U.S. Government, then the following notice is applicable:

U.S. GOVERNMENT END USERS: Oracle programs (including any operating system, integrated software, any programs embedded, installed, or activated on delivered hardware, and modifications of such programs) and Oracle computer documentation or other Oracle data delivered to or accessed by U.S. Government end users are "commercial computer software," "commercial computer software documentation," or "limited rights data" pursuant to the applicable Federal Acquisition Regulation and agency-specific supplemental regulations. As such, the use, reproduction, duplication, release, display, disclosure, modification, preparation of derivative works, and/or adaptation of i) Oracle programs (including any operating system, integrated software, any programs embedded, installed, or activated on delivered hardware, and modifications of such programs), ii) Oracle computer documentation and/or iii) other Oracle data, is subject to the rights and limitations specified in the license contained in the applicable contract. The terms governing the U.S. Government's use of Oracle cloud services are defined by the applicable contract for such services. No other rights are granted to the U.S. Government.

This software or hardware is developed for general use in a variety of information management applications. It is not developed or intended for use in any inherently dangerous applications, including applications that may create a risk of personal injury. If you use this software or hardware in dangerous applications, then you shall be responsible to take all appropriate fail-safe, backup, redundancy, and other measures to ensure its safe use. Oracle Corporation and its affiliates disclaim any liability for any damages caused by use of this software or hardware in dangerous applications.

Oracle®, Java, and MySQL are registered trademarks of Oracle and/or its affiliates. Other names may be trademarks of their respective owners.

Intel and Intel Inside are trademarks or registered trademarks of Intel Corporation. All SPARC trademarks are used under license and are trademarks or registered trademarks of SPARC International, Inc. AMD, Epyc, and the AMD logo are trademarks or registered trademarks of Advanced Micro Devices. UNIX is a registered trademark of The Open Group.

This software or hardware and documentation may provide access to or information about content, products, and services from third parties. Oracle Corporation and its affiliates are not responsible for and expressly disclaim all warranties of any kind with respect to third-party content, products, and services unless otherwise set forth in an applicable agreement between you and Oracle. Oracle Corporation and its affiliates will not be responsible for any loss, costs, or damages incurred due to your access to or use of third-party content, products, or services, except as set forth in an applicable agreement between you and Oracle.

# Contents

#### 1 Get Started with Oracle Integration on Oracle Cloud Infrastructure US Government Cloud

| How to Use This Guide                                                                         | 1-1 |
|-----------------------------------------------------------------------------------------------|-----|
| About Oracle Integration Generation 2 on Oracle Cloud Infrastructure US Government<br>Cloud   | 1-1 |
| Oracle Integration Feature Availability on Oracle Cloud Infrastructure US Government<br>Cloud | 1-2 |
| Useful Resources for Oracle Integration on Oracle Cloud Infrastructure US<br>Government Cloud | 1-3 |
| Restrictions                                                                                  | 1-3 |

#### 2 Set Up Users and Groups on Oracle Cloud Infrastructure US Government Cloud

| Configure Access to Create and Manage Instances                                   | 2-1  |
|-----------------------------------------------------------------------------------|------|
| Create an Oracle Cloud Infrastructure Group and Users                             | 2-1  |
| Create an Oracle Cloud Infrastructure Policy                                      | 2-3  |
| Assign Policies to Oracle Integration Service Role Groups                         | 2-4  |
| Oracle Integration Service Roles                                                  | 2-5  |
| Configure OAuth Authentication in Oracle Cloud Infrastructure US Government Cloud |      |
| Environments                                                                      | 2-6  |
| Configure OAuth 2.0 Authentication Using Client Credentials                       | 2-6  |
| Gather Needed Information                                                         | 2-7  |
| Generate the Client Credentials                                                   | 2-8  |
| Obtain an OAuth Bearer Token                                                      | 2-11 |
| Use the Bearer Token to Invoke Oracle Integration APIs                            | 2-13 |
| Configure Basic Authentication Using Client Credentials                           | 2-13 |
| Configure the Connectivity Agent                                                  | 2-14 |

### 3 Work with Oracle Integration Generation 2 Instances on Oracle Cloud Infrastructure US Government Cloud

Create an Oracle Integration Instance

3-1

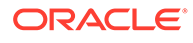

View Instance Details

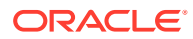

# Preface

This guide describes how to use Oracle Integration Generation 2 in Oracle Cloud Infrastructure US Government environments.

**Topics:** 

- Audience
- Documentation Accessibility
- Diversity and Inclusion
- Related Resources
- Conventions

# Audience

This guide is intended for administrators who want to use Oracle Integration Generation 2 in an Oracle Cloud Infrastructure US Government Cloud with FedRAMP or US Federal Cloud with DISA Impact Level 5 Authorization environment. To use Oracle Integration Generation 2 in a commercial, UK government, or commercial US government environment, see Overview of Oracle Integration Generation 2 in Provisioning and Administering Oracle Integration Generation Generation 2.

# **Documentation Accessibility**

For information about Oracle's commitment to accessibility, visit the Oracle Accessibility Program website at <a href="http://www.oracle.com/pls/topic/lookup?ctx=acc&id=docacc">http://www.oracle.com/pls/topic/lookup?ctx=acc&id=docacc</a>.

#### Access to Oracle Support

Oracle customers that have purchased support have access to electronic support through My Oracle Support. For information, visit http://www.oracle.com/pls/topic/lookup? ctx=acc&id=info Or visit http://www.oracle.com/pls/topic/lookup?ctx=acc&id=trs if you are hearing impaired.

# **Diversity and Inclusion**

Oracle is fully committed to diversity and inclusion. Oracle respects and values having a diverse workforce that increases thought leadership and innovation. As part of our initiative to build a more inclusive culture that positively impacts our employees, customers, and partners, we are working to remove insensitive terms from our products and documentation. We are also mindful of the necessity to maintain compatibility with our customers' existing technologies and the need to ensure continuity of service as Oracle's offerings and industry standards evolve. Because of these technical constraints, our effort to remove insensitive terms is ongoing and will take time and external cooperation.

# **Related Resources**

For more information, see these Oracle resources:

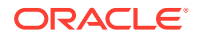

• Oracle Integration documentation on the Oracle Help Center.

# Conventions

The following text conventions are used in this document:

| Convention | Meaning                                                                                                    |
|------------|----------------------------------------------------------------------------------------------------|
| boldface   | Boldface type indicates graphical user interface elements associated with an action, or terms defined in text or the glossary.            |
| italic     | Italic type indicates book titles, emphasis, or placeholder variables for which you supply particular values.                             |
| monospace  | Monospace type indicates commands within a paragraph, URLs, code<br>in examples, text that appears on the screen, or text that you enter. |

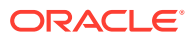

# 1 Get Started with Oracle Integration on Oracle Cloud Infrastructure US Government Cloud

Oracle Integration is a fully managed service that allows you to integrate your cloud and onpremises applications.

With Oracle Integration, you can design integrations to monitor and manage connections between your applications, selecting from our portfolio of hundreds of prebuilt adapters and recipes to connect with Oracle and third-party applications.

#### **Topics:**

- How to Use This Guide
- About Oracle Integration Generation 2 on Oracle Cloud Infrastructure US Government Cloud
- Restrictions

# How to Use This Guide

This guide is intended for administrators using Oracle Integration Generation 2 in an Oracle Cloud Infrastructure US Government Cloud region.

This guide is intended to complement the documentation available in the Oracle Integration Generation 2 documentation library. Use this guide to learn about:

- Oracle Integration Generation 2 feature availability and restrictions in an Oracle Cloud Infrastructure US Government Cloud region.
- Tasks for setting up users and groups, provisioning an Oracle Integration Generation 2 instance, and viewing instance details in an Oracle Cloud Infrastructure US Government Cloud region.

# About Oracle Integration Generation 2 on Oracle Cloud Infrastructure US Government Cloud

Oracle Integration Generation 2 supports the following two levels of government operators:

- OC2 realm (Oracle Cloud Infrastructure US Government Cloud with FedRAMP Authorization) in the US Gov East (Ashburn) and West (Phoenix) regions
- OC3 realm (Oracle Cloud Infrastructure US Federal Cloud with DISA Impact Level 5 Authorization) in the US DoD East (Ashburn), North (Chicago), and West (Phoenix) regions

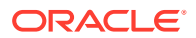

#### Notes:

- This guide is intended for administrators using Oracle Integration Generation 2 in the Oracle Cloud Infrastructure US Government Cloud regions listed above. To use Oracle Integration Generation 2 in a commercial or United Kingdom Government region, see the Oracle Integration documentation on the Oracle Help Center.
- In the OC2 realm, you can provision a new Oracle Integration Generation 2 instance only if your tenancy was created *before* 1 January 2023. After this date, Oracle updated regions in OC2 to use identity domains, and Oracle Integration Generation 2 instances do not support identity domains in OC2.

If your tenancy was created *after* 1 January 2023, contact your Oracle Customer Success Manager or sales representative for assistance with provisioning a new Oracle Integration Generation 2 instance.

• In the OC3 realm, you can provision a new Oracle Integration Generation 2 instance regardless of when your tenancy was created, as regions in OC3 have not yet been updated to use identity domains.

For more information, see:

- Oracle Cloud Infrastructure US Government Cloud with FedRAMP Authorization
- Oracle Cloud Infrastructure US Federal Cloud with DISA Impact Level 5
   Authorization

#### **Topics:**

- Oracle Integration Feature Availability on Oracle Cloud Infrastructure US
   Government Cloud
- Useful Resources for Oracle Integration on Oracle Cloud Infrastructure US Government Cloud

# Oracle Integration Feature Availability on Oracle Cloud Infrastructure US Government Cloud

Oracle Integration on Oracle Cloud Infrastructure US Government Cloud is available in both Standard and Enterprise editions, but not all features are available in US government realms. Review the following table for an overview of feature availability in Oracle Integration instances on Oracle Cloud Infrastructure US Government Cloud environments.

| Oracle Integration Features | Notes                                                                                                    |
|-----------------------------|----------------------------------------------------------------------------------------------------|
| Integrations                | Available, except for the following:                                                                                                    |
|                             | <ul> <li>Accept mapping recommendations with<br/>the recommendations engine.</li> <li>Invoke a process from an integration.</li> <li>Map Insight milestones to integration<br/>actions.</li> </ul> |

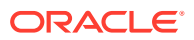

| Oracle Integration Features             | Notes                                                                                                    |
|-----------------------------------------|----------------------------------------------------------------------------------------------------|
| Processes                               | Not available.                                                                                                    |
| Visual Builder                          | Not available.                                                                                                    |
| Insight                                 | Not available.                                                                                                    |
| File Server                             | Not available.                                                                                                    |
| B2B                                     | Not available.                                                                                                    |
| Adapters                                | All Oracle Integration Adapters available.                                                                                                    |
| Authentication                          | Client credentials is the only authorization<br>grant flow supported for OAuth authentication<br>in Oracle Cloud Infrastructure in government<br>environments.       |
| Announcements feature                   | Not available in Oracle Integration.                                                                                                    |
|                                         | Note that Oracle Cloud Infrastructure<br>announcements are available to Oracle Cloud<br>Infrastructure administrators in the Oracle<br>Cloud Infrastructure Console. |
| Oracle Assistant for Oracle Integration | Not available.                                                                                                    |

# Useful Resources for Oracle Integration on Oracle Cloud Infrastructure US Government Cloud

Review the following documentation resources.

| Documentation                                                                                                    | Notes and Main Differences in US Government Cloud                                                                                                    |
|----------------------------------------------------------------------------------------------------|----------------------------------------------------------------------------------------------------|
| What's New for Oracle Integration Generation 2Known Issues for Oracle Integration Generation 2Getting Started with Oracle Integration Generation 2Using Integrations in Oracle IntegrationGeneration 2Oracle Integration AdaptersProvisioning and Administering Oracle Integration 2 | When reviewing the Oracle Integration<br>documentation, ignore references to features that<br>are not currently supported in Oracle Cloud<br>Infrastructure US Government Cloud, as listed in<br>Oracle Integration Feature Availability on Oracle<br>Cloud Infrastructure US Government Cloud. Also<br>ignore references to Oracle Identity Cloud Service.<br>In Oracle Cloud Infrastructure US Government<br>Cloud environments, you use IAM to manage<br>users and groups. |
| Oracle Cloud Infrastructure US Government Cloud<br>with FedRAMP Authorization                                                                                                    | Provides information specific to Oracle Cloud<br>Infrastructure US Government Cloud with the<br>FedRAMP High Joint Authorization Board.                                                                                                    |
| Oracle Cloud Infrastructure US Federal Cloud with<br>DISA Impact Level 5 Authorization                                                                                                    | Provides information specific to Oracle Cloud<br>Infrastructure US Federal Cloud with DISA Impact<br>Level 5 authorization.                                                                                                    |

# Restrictions

Note the following current restrictions when creating Oracle Integration instances and using them in Oracle Cloud Infrastructure US Government Cloud environments.

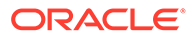

- US Government Cloud environments currently don't support export and import of design-time metadata between instances (see Import and Export Instances in *Provisioning and Administering Oracle Integration Generation 2*), whether you use the Import/Export page or the REST API Clone command in US Government Cloud environments. Note that you can import and export packages.
- In US Government Cloud realm (OC2 and OC3) accounts, you can use login credentials (username and password) for console-based login flows. However, you can't use these login credentials for programmatic API invocations. To use a user account for Basic Auth authentication to invoke programmatic APIs, you must create an OAuth 2.0 client credential under that user account and use that credential as a Basic Auth credential. See Configure Basic Authentication Using Client Credentials.
- If you use the FTP Adapter with private keys (with a passphrase) in government environments, only OpenSSH-formatted keys are supported. RSA keys are not supported if the private key is associated with a passphrase.
- To run a scheduled integration in an Oracle Cloud Infrastructure US Government Cloud environment, you must use a non-federated account. The user should ideally be a service account user profile, and not an actual in-person user account profile.

If you use a federated account, the scheduler cannot trigger jobs and intermittently errors out with a Schedule request submitted message.

- For users working in Chrome incognito mode: Add your Oracle Integration service instance application domain for third-party cookies as shown below. This workaround ensures users are logged out of their sessions after signing out.
  - 1. From an incognito browser window, click , then Settings.
  - 2. Select **Privacy and Security** from the left pane, then **Cookies and other site** data.
  - 3. Click Add next to Sites that can always use cookies.
  - 4. In the Add a site dialog that appears, enter your service instance application domain, leave the two checkboxes deselected, and click **Add**.

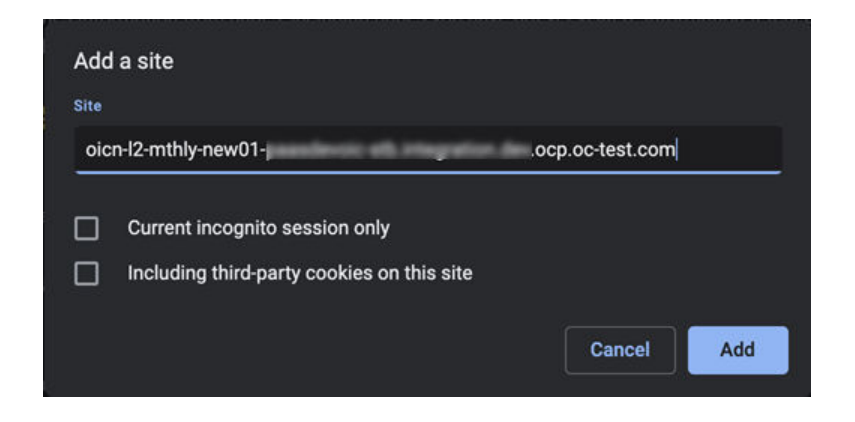

This ensures users are logged out of their sessions after signing out.

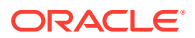

# Z Set Up Users and Groups on Oracle Cloud Infrastructure US Government Cloud

Configure users and groups in Oracle Cloud Infrastructure and grant them the right level of access.

#### **Topics:**

- Configure Access to Create and Manage Instances
- Configure OAuth Authentication in Oracle Cloud Infrastructure US Government Cloud Environments

# Configure Access to Create and Manage Instances

Create users and grant them permission to create and manage Oracle Integration instances.

A user's permissions to access Oracle Cloud Infrastructure services comes from the groups to which they belong. The permissions for a group are defined by policies. Policies define what actions members of a group can perform, and in which compartments. Users can then access services and perform operations based on the policies set for the groups in which they are members.

Extend Oracle Integration permissions to Oracle Cloud Infrastructure users by creating groups for key Oracle Integration roles, adding users to the groups, then creating policies that grant access to specified resources and permissions to users in those groups.

As an administrator, follow these main steps:

- Create an Oracle Cloud Infrastructure Group and Users
- Create an Oracle Cloud Infrastructure Policy
- Assign Policies to Oracle Integration Service Role Groups

### Create an Oracle Cloud Infrastructure Group and Users

To create an instance administrator group in Oracle Cloud Infrastructure IAM and add users to it:

- 1. Open the navigation menu and click Identity & Security. Under Identity, click Groups.
- 2. Click Create Group.
- 3. In the Create Group screen, assign a name to the group (for example, oci-integrationadmins), and enter a description.

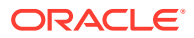

| .*.                                                                                                    |                                                                          |                                                          |                  |
|----------------------------------------------------------------------------------------------------|--------------------------------------------------------------------------|----------------------------------------------------------|------------------|
| Jame                                                                                                    |                                                                          |                                                          |                  |
| oci-integration-admins                                                                                                    |                                                                          |                                                          |                  |
| lo spaces. Only letters, numerals, I                                                                                                    | hyphens, periods, or underscores.                                        |                                                          |                  |
| escription                                                                                                    |                                                                          |                                                          |                  |
| OCI group to create/mana                                                                                                    | ge Oracle Integration instand                                            | ces                                                      |                  |
|                                                                                                    | 1                                                                        |                                                          |                  |
| <ul> <li>Hide Advanced Options</li> </ul>                                                                                                    |                                                                          |                                                          |                  |
| Hide Advanced Options                                                                                                    |                                                                          |                                                          |                  |
| Hide Advanced Options                                                                                                    | 2                                                                        |                                                          |                  |
| <u>e Hide Advanced Options</u><br>ags                                                                                                    | -                                                                        |                                                          |                  |
| <u>Bide Advanced Options</u><br>ags<br>agging is a metadata syste                                                                                                    | m that allows you to organiz                                             | e and track resources within yo                          | ur tenancy. Tags |
| <u>Fielde Advanced Options</u><br>ags<br>agging is a metadata syste<br>re composed of keys and v<br>composed of keys and v                                                          | ⊐<br>m that allows you to organiz<br>values that can be attached t       | e and track resources within yo<br>o resources.          | ur tenancy. Tags |
| Hide Advanced Options<br>ags<br>agging is a metadata syste<br>re composed of keys and v<br>earn more about tagging                                                                  | m that allows you to organiz<br>alues that can be attached t             | e and track resources within yo<br>o resources.          | ur tenancy. Tags |
| <u>Hide Advanced Options</u><br>aggs<br>agging is a metadata syste<br>are composed of keys and v<br><u>earn more about tagging</u><br>ag Namespace                                  | m that allows you to organiz<br>alues that can be attached t<br>Tag Key  | e and track resources within yo<br>o resources.<br>Value | ur tenancy. Tags |
| Hide Advanced Options     ags     agging is a metadata syste     re composed of keys and v     earn more about tagging     iag Namespace     None (add a free-form tag)             | Tag Key                                                                  | e and track resources within yo<br>o resources.<br>Value | ur tenancy. Tags |
| <u>Hide Advanced Options</u><br>ags<br>agging is a metadata syste<br>re composed of keys and v<br><u>earn more about tagging</u><br>ag Namespace<br>None (add a free-form tag)      | Tag Key                                                                  | e and track resources within yo<br>o resources.<br>Value | ur tenancy. Tags |
| <u>Se Hide Advanced Options</u><br>aggs<br>agging is a metadata syste<br>re composed of keys and v<br><u>earn more about tagging</u><br>fag Namespace<br>None (add a free-form tag) | m that allows you to organiz<br>values that can be attached t<br>Tag Key | e and track resources within yo<br>o resources.<br>Value | ur tenancy. Tags |

- 4. Click Create.
- 5. Add users to your new group so they can create and manage Oracle Integration instances.
  - a. Open the navigation menu and click Identity & Security. Under Identity, click Users.
  - b. Click Create User.
  - c. Complete the following entries and click Create.
    - Name: A unique name or email address for the user. The name must be unique across all users in your tenancy. You cannot change this value later. The name must meet the following requirements: no spaces, only Basic Latin letters (ASCII), numerals, hyphens, periods, underscores, +, and @.
    - **Description:** This value could be the user's full name, a nickname, or other descriptive information. You can change this value later.
    - **Email:** Enter an email address for the user. This email address is used for password recovery. The email address must be unique in the tenancy. If the user forgets their password, they can click **Forgot Password** on the sign on page, and a temporary password is generated and sent to the email address provided here. The user or an administrator can also update the email address later.
  - d. On the user details page, add users to the group.

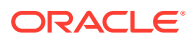

Note:

For more information, see Managing Users in the Oracle Cloud Infrastructure Documentation.

- Click Groups.
- Click Add User to Group.
- Select the group from the drop-down list, and then click **Add**.

## Create an Oracle Cloud Infrastructure Policy

Create a policy to grant permission to the users in a group to work with Oracle Integration instances within a specified tenancy or compartment.

To create and assign a policy to the Oracle Cloud Infrastructure group:

- 1. Open the navigation menu and click Identity & Security. Under Identity, click Policies.
- 2. Click Create Policy.
- 3. In the Create Policy window, enter a name (for example, IntegrationGroupPolicy) and a description.
- 4. In the **Policy Builder**, select **Show manual editor** and enter the required policy statements:

#### Syntax::

 allow group group\_name to verb resource-type in compartment compartmentname

allow group group\_name to verb resource-type in tenancy

**Example:** allow group oci-integration-admins to manage integration-instance in compartment OICCompartment

This policy statement allows the oci-integration-admins group in the admin domain to manage instance integration-instance in compartment OICCompartment.

You can create separate groups for different permissions, such as a group with read permission only.

Want to learn more about policies? See How Policies Work and Policy Reference, or click **Help** in the window.

- When defining policy statements, you can specify either verbs (as used in these steps) or permissions (typically used by power users).
- The read and manage verbs are most applicable to Oracle Integration. The manage verb has the most permissions (create, delete, edit, move, and view).

| Verb   | Access                                                                      |
|--------|-----------------------------------------------------------------------------|
| read   | Includes permission to view Oracle Integration instances and their details. |
| manage | Includes all permissions for Oracle Integration instances.                  |

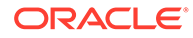

| reate Policy                                                                                                    |                                                                                                    |                                                                                                    |          |
|----------------------------------------------------------------------------------------------------|----------------------------------------------------------------------------------------------------|----------------------------------------------------------------------------------------------------|----------|
| ime                                                                                                    |                                                                                                    |                                                                                                    |          |
| ntegrationGroupPolicy                                                                                                    |                                                                                                    |                                                                                                    |          |
| spaces. Only letters, numerals, hyphens, periods, or                                                                                                    | underscores.                                                                                                    |                                                                                                    |          |
| scription                                                                                                    |                                                                                                    |                                                                                                    |          |
| Permission to create and manage Oracle                                                                                                    | Integration instances                                                                                                    |                                                                                                    |          |
| ompartment                                                                                                    |                                                                                                    |                                                                                                    |          |
| c2nidhiaccount                                                                                                    |                                                                                                    |                                                                                                    |          |
| nusgovacc01 (root)/oc2nidhiaccount                                                                                                    |                                                                                                    |                                                                                                    |          |
| Account Management                                                                                                    | Let Finance Users manage Account Managemer                                                                                                    | /lanagement<br>t features of Cost Analysis, Cost and Usage Reporting, Subscription,                                                                                                    | \$       |
| Account Management                                                                                                    | Let Finance Users manage Account I<br>Ability to manage Account Managemer<br>Subscription Usage, Invoice, Payment                                                                                                    | Management<br>f features of Cost Analysis. Cost and Usage Reporting, Subscription,<br>History and Budgets. Also create new Support Request from within these pag<br>Location                                                                                                    | \$.      |
| Groups     Dynamic Groups                                                                                                    | Let Finance Users manage Account I<br>Ability to manage Account Managemen<br>Subscription Usage, Invoice, Payment                                                                                                    | Management<br>features of Cost Analysis. Cost and Usage Reporting, Subscription,<br>History and Budgets. Also create new Support Request from within these pag<br>Location                                                                                                    | \$.      |
| Groups     Oynamic Groups     Administrators                                                                                                    | Let Finance Users manage Account I<br>Ability to manage Account Managemer<br>Subscription Usage, Invoice, Payment                                                                                                    | Vanagement<br>t features of Cost Analysis. Cost and Usage Reporting, Subscription,<br>History and Budgets. Also create new Support Request from within these pag<br>Location<br>oicnusgovacc01 (root)<br>Sectod compartment must be in score of the policy compartment selected above.                         |          |
| Groups Dynamic Groups     Administrators     Policy Statements     Allow group Administrators to manage                                                                                                    | Control poicy tempates<br>Let Finance Users manage Account I<br>Ability to manage Account Managemer<br>Subscription Usage, Invoice, Payment<br>accountmanagement-family in tenancy<br>tickets in tenancy olcnusgovacc01 (ro                                            | Management t features of Cost Analysis, Cost and Usage Reporting, Subscription, History and Budgets. Also create new Support Request from within these pag Location oicnusgovacc01 (root) Selected compartment must be in scope of the policy compartment selected above. oicnusgovacc01 (root) ot) ot         | \$<br>S. |
| Outry use cases          Account Management <ul> <li>Groups</li> <li>Dynamic Groups</li> <li>Administrators</li> </ul> Policy Statements <ul> <li>Allow group Administrators to manage</li> <li>Allow group Administrators to manage</li> <li>Allow group Administrators to manage</li> </ul> | Control poicy tempates<br>Let Finance Users manage Account I<br>Ability to manage Account Managemer<br>Subscription Usage, Invoice, Payment<br>accountmanagement-family in tenancy<br>tickets in tenancy olcnusgovacc01 (ro<br>usage-budgets in tenancy olcnusgovacc01 | Anagement t features of Cost Analysis, Cost and Usage Reporting, Subscription, History and Budgets. Also create new Support Request from within these pag Location oicnusgovacc01 (root) Selected compartment must be in scope of the policy compartment selected above. oicnusgovacc01 (root) ot) cc01 (root) | \$<br>S. |

5. Click Create.

The policy statements are validated and syntax errors are displayed.

### Assign Policies to Oracle Integration Service Role Groups

After an Oracle Integration instance has been created, create and assign a policy for each Oracle Integration service role and scope needed.

Extend Oracle Integration permissions to Oracle Cloud Infrastructure users by creating groups for key Oracle Integration roles, adding users to the groups, then creating policies that grant access to specified resources and permissions to users in those groups.

Oracle Integration provides a standard set of service roles, which govern access to features. See Oracle Integration Service Roles.

To assign policies to Oracle Integration service role groups:

1. Create the appropriate groups and users. See Create an Oracle Cloud Infrastructure Group and Users.

Depending on the Oracle Integration features your organization uses, you may need to create groups for some or all of the roles. For example, you might create and name groups as follows:

- OICServiceAdministrators to grant admin permissions in service instances
- OICServiceDevelopers to grant developer permissions in service instances
- OICServiceInvokers to grant service invoke only permission to one instance
- OICServiceMonitors to grant monitor only permission to one or more instances

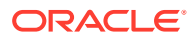

#### 2. Create the appropriate policies. See Create an Oracle Cloud Infrastructure Policy.

**Syntax:** allow group group\_name to be service\_role for resource-type in compartment compartment-name

#### Note:

You can also restrict access to a specified instance by including an optional where clause.

| Description                                                        | Example Policy                                                                                                    |
|--------------------------------------------------------------------|----------------------------------------------------------------------------------------------------|
| Grant the ServiceAdministrator role for a compartment              | allow group OICAdminGroup to be ServiceAdministrator for integration-instances in compartment OICCompartment                                                                                         |
| Grant the ServiceDeveloper role for a compartment                  | allow group OICDeveloperGroup to be ServiceDeveloper for integration-instances in compartment OICCompartment                                                                                         |
| Grant the ServiceInvoker role for an Oracle Integration instance   | allow group OICInvokerGroup to be ServiceInvoker for integration-instances in compartment OICCompartment                                                                                             |
|                                                                    | <pre>where all {target.app.name='test-instance1',<br/>target.app.type='integration-instances'}</pre>                                                                                                 |
|                                                                    | Here the where clause grants users assigned to group<br>OICInvokerGroup the ServiceInvoker role to one Oracle Integration<br>instance identified by its instance name and created in OICCompartment. |
| Grant the ServiceMonitor role for two Oracle Integration instances | allow group OICMonitorGroup to be ServiceMonitor for integration-instances in compartment OICCompartment                                                                                             |
|                                                                    | <pre>where any {target.app.name='test-instance1',<br/>target.app.name='instance-prod-1'}</pre>                                                                                                    |
|                                                                    | This policy grants the ServiceMonitor Role to the OICMonitorGroup group over two instances identified by their respective names in OICCompartment.                                                   |

#### **Oracle Integration Service Roles**

Oracle Integration predefined roles govern access to various Oracle Integration features.

The following table lists the predefined roles available in Oracle Integration, and the general tasks that users assigned the roles can perform. You can assign one or more of the predefined roles to Oracle Integration users and groups.

| Oracle Integration   | Description                                                                                                    |
|----------------------|----------------------------------------------------------------------------------------------------|
| ServiceAdministrator | A super user who can manage and administer the features provisioned in an Oracle Integration instance.                                 |
| ServiceDeveloper     | Develops the artifacts specific to the features provisioned in an<br>Oracle Integration instance. A developer can create integrations. |

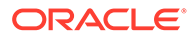

| Oracle Integration | Description                                                                                                    |
|--------------------|----------------------------------------------------------------------------------------------------|
| ServiceMonitor     | Monitors the features provisioned in an Oracle Integration instance.<br>For example, a user assigned this roled can view instances and<br>metrics, find out response times, and track whether instance<br>creation completed successfully or failed.                                                                                                    |
|                    | This role provides privileges for users with limited knowledge of Oracle Integration, but with high-level knowledge of monitoring it. This user role does not grant permissions to change anything.                                                                                                    |
| ServiceDeployer    | Publishes the artifacts developed in a feature.                                                                                                    |
|                    | This role is not applicable for the Integrations feature.                                                                                                    |
| ServiceUser        | Privileges to utilize only the basic functionality of a feature such as access to the staged and published applications.                                                                                                    |
|                    | For example, in Integrations the user can navigate to resource pages (such as integrations and connections) and view details, but can't edit or modify anything. The user can also run integrations.                                                                                                    |
| ServiceInvoker     | <ul> <li>Invokes any integration flow in an Oracle Integration instance that is exposed through SOAP/REST APIs or a scheduled integration. A user with ServiceInvoker role cannot:</li> <li>Navigate to the Oracle Integration user interface or perform any administrative actions in the user interface.</li> <li>Invoke any of the documented Oracle Integration REST APIs.</li> </ul> |
| ServiceViewer      | Navigates to all Oracle Integration resource pages (for example, integrations, connections, lookups, libraries, and so on) and view details. The user cannot edit any resources or navigate to the administrative setting pages.                                                                                                    |

In Oracle Integration, when you assign a role to a user, the user is granted that role for all Oracle Integration features provisioned on an instance. Further, each role grants different privileges for different features to the same user. Note that not all Oracle Integration predefined roles are available in all features.

# Configure OAuth Authentication in Oracle Cloud Infrastructure US Government Cloud Environments

Configure OAuth 2.0 or Basic Authentication using client credentials, and configure a connectivity agent.

**Topics:** 

- Configure OAuth 2.0 Authentication Using Client Credentials
- Configure Basic Authentication Using Client Credentials
- Configure the Connectivity Agent

## Configure OAuth 2.0 Authentication Using Client Credentials

To configure OAuth 2.0 authentication for invoking Oracle Integration APIs, configure and use client credentials.

For OAuth authentication in Oracle Cloud Infrastructure in government environments, client credentials is the only authorization grant flow supported. OAuth client

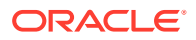

credentials grant flow semantics are built into Oracle Cloud Infrastructure's IAM and scoped to an IAM user profile. Any user can create an OAuth 2.0 client credentials user for their user account using the Oracle Cloud Infrastructure Console.

To configure OAuth client credentials, follow these main steps:

- Gather Needed Information
- Generate the Client Credentials
- Obtain an OAuth Bearer Token
- Use the Bearer Token to Invoke Oracle Integration APIs

#### Gather Needed Information

Ensure you have the information described in the following table available.

| Field                          | Description                                                                                                    | Example Value                                                                                                   |
|--------------------------------|----------------------------------------------------------------------------------------------------|----------------------------------------------------------------------------------------------------|
| Instance<br>(friendly URL)     | The friendly URL of your Oracle Integration instance.<br>On the Integration Instance Details page, this is the value of<br>the <b>Service Console URL</b> .                                                                                                    | https://canary02-<br>oicnusgovacc01-<br>lf.0002.integration.us-<br>langley-1.ocp.oraclegovcl<br>oud.com/ic/home |
| Audience<br>(permanent<br>URL) | The unique URL of the Oracle Integration resource this client<br>is allowed to access.<br>This value is automatically populated by the OAuth resource<br>selector.                                                                                                    | https://<br>1403FE2A654445B7AAC83480F<br>67E8C48.0001.integration.<br>dev.ocp.oc-test.com:443                   |
| Scope                          | The applications you want this client to invoke or the APIs of<br>the service instances you want to invoke. Scopes relevant for<br>Oracle Integration are listed. You can use either one.<br>This value is automatically populated by the OAuth resource<br>selector. | <ul> <li>urn:opc:resource:consu<br/>mer::all</li> <li>/ic/api/</li> </ul>                                       |

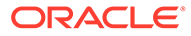

| Field                    | Description                                                                                                    | Example Value                                                                                                    |  |
|--------------------------|----------------------------------------------------------------------------------------------------|----------------------------------------------------------------------------------------------------|--|
| Associated UPI<br>stripe | The associated UPI stripe for the Oracle Integration instance,<br>along with its admin user and admin password. This is used to<br>obtain an OAuth 2.0 token.<br>To find the UPI stripe:                                                                                                    | • UPI stripe: https://idcs-<br>df980486fe044f09a5428c<br>7862e7b2b0.idcs.identi<br>ty.us-                                    |  |
|                          | <ol> <li>On the Integration Instance Details page, copy the Service Console URL.         For example: https://canary02-oicnusgovacc01-             1f.0002.integration.us-             langley-1.ocp.oraclegovcloud.com/ic/home     </li> <li>Open a browser window, then right-click on the browser             and select Inspect to open the developer tools pane.</li> <li>In the developer tools pane, click the Network tab, then             click Doc. Make sure that the Filter field is empty.     <li>Paste the service console URL from step 1 into your             browser address bar.</li> <li>In the developer tools pane, in the Name column, click the             authorize? call, then click Headers.             The first part of the Request URL specifies the UPI             stripe. For example:             https://idcs-             df980486fe044f09a5428c7862e7b2b0.idcs.identi             ty.us-langley-1.oci.oraclegovcloud.com      </li> <li>Coul Infostructure         Image: Service console URL Service Service Service Service Console Could infostructure Service Console URL specifies the UPI         stripe. For example:         https://idcs-         df980486fe044f09a5428c7862e7b2b0.idcs.identi         ty.us-langley-1.oci.oraclegovcloud.com      </li> </li></ol> | <pre>langley-1.oci.oraclego vcloud.com Admin user: upi-test- admin-user Admin password: Welcome@123456 Welcome@123456 </pre> |  |
|                          | 911ca/Myd2Dhoctav                                                                                                    |                                                                                                    |  |
| Client ID                | The OCID of the generated OAuth 2.0 client credentials and<br>can be retrieved from the UI next to the client credentials on<br>the client credentials page.                                                                                                    | ocid1.credential.oc1aaa<br>aaaaaulplph33maqltcttppjo<br>yb56jlm5asx5ikcojntvzj5mn<br>vp25qnq                                 |  |
| Client Secret            | The secret generated when you generate the OAuth 2.0 client credential. Copy it when it appears once. It isn't shown again; the only option is to regenerate another secret.                                                                                                    | i7BKNOG:1z1A)bqaY(]F                                                                                                    |  |

#### Generate the Client Credentials

To generate the client credentials:

1. Open the navigation menu and click **Identity & Security**. Under **Identity**, click **Users**. In the **Name** column, click the user name that you want to update. The User Details screen is displayed.

To programmatically invoke an API, you typically create a client credential under a service account user. The credential must be created at the user level, not a group level.

2. Under Resources, select OAuth 2.0 Client Credentials.

| Identity = Users = User Details = OAuth 2.0 Client Credentials |                                                                              |                                                   |                                   |  |  |
|----------------------------------------------------------------|------------------------------------------------------------------------------|---------------------------------------------------|-----------------------------------|--|--|
|                                                                | john.doe@test.com                                                            |                                                   |                                   |  |  |
|                                                                | documenation account                                                         |                                                   |                                   |  |  |
|                                                                | Edit User Create/Reset Password Enable Multi-Factor Authentication Edit User | Capabilities Link Support Account Add Tags Delete |                                   |  |  |
|                                                                | User Information Tags                                                        |                                                   |                                   |  |  |
| ACTIVE                                                         | OCID:k5pocq Show Copy                                                        |                                                   | Federated: No                     |  |  |
|                                                                | Created: Sun, Aug 2, 2020, 22:49:35 UTC                                      |                                                   | My Oracle Support account: -      |  |  |
|                                                                | Multi-factor authentication: Disabled                                        |                                                   |                                   |  |  |
|                                                                | Email: john.doe@test.com (Verification Pending)                              |                                                   |                                   |  |  |
|                                                                | Resend Verification                                                          |                                                   |                                   |  |  |
|                                                                | Capabilities                                                                 |                                                   |                                   |  |  |
|                                                                | Local password: Yes                                                          |                                                   | SMTP credentials: Yes             |  |  |
|                                                                | API keys: Yes                                                                |                                                   | Customer secret keys: Yes         |  |  |
|                                                                | Auth tokens: Yes                                                             |                                                   | OAuth 2.0 Client Credentials: Yes |  |  |
|                                                                |                                                                              |                                                   |                                   |  |  |
|                                                                |                                                                              |                                                   |                                   |  |  |
| Resources OAuth 2.0 Client Credentials                         |                                                                              |                                                   |                                   |  |  |
| Groups                                                         | Generate OAuth 2.0 Client Credential Delete                                  |                                                   |                                   |  |  |
| API Keys                                                       | Name                                                                         | Number of scopes                                  |                                   |  |  |
| Auth Tokens                                                    | No items found                                                               |                                                   |                                   |  |  |
| Customer Secret Keys                                           | rou nama (SURA.                                                              |                                                   |                                   |  |  |
| OAuth 2.0 Client Credentials                                   | 0 Selected                                                                   |                                                   |                                   |  |  |
| SMTP Credentials                                               |                                                                              |                                                   |                                   |  |  |

#### 3. Click Generate OAuth 2.0 Client Credential.

The Generate OAuth 2.0 Client Credential dialog is displayed.

4. Use the resource selector to select an Oracle Integration instance and populate audience and scope fields.

The resource selector dropdown lists all Oracle Integration instances across all subscribed regions in your Oracle Cloud Infrastructure tenancy. The list is further filtered by the compartments to which you have access. This view enables you to select the Oracle Integration instance that the client needs to invoke, and doing so automatically populates the audience and scope values, as shown below. Note that IAM users and by extension OAuth 2.0 client credentials are global, whereas Oracle Integration instances are created in a region and so are regional.

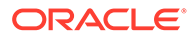

#### Generate OAuth 2.0 Client Credential

| \$ ×                     |
|--------------------------|
|                          |
| an us langlov 1 och orac |
| on.us-langley-1.ocp.orac |
| ni.us-iangley-1.ocp.orac |
| \$                       |
|                          |

5. Complete additional entries in the Generate OAuth 2.0 Client Credential dialog.

For more information, refer to the table in Gather Needed Information .

6. Click Generate.

The generated credential is displayed. The client credential includes the client credential's OCID and a one-time password.

| Gene | Generate OAuth 2.0 Client Credential                                                                                          |  |  |
|------|----------------------------------------------------------------------------------------------------|--|--|
| ()   | Generated Secret<br>Copy this password for your records. It will not be shown again.<br>17BKNOG:tz1A)bqaY(JF <u>Hide Copy</u> |  |  |
| Clo  | 50                                                                                                    |  |  |

7. Note the password, then click **Close**.

The credential password appears here just once. There is no way to retrieve a password; if you lose it, you must regenerate the credential.

8. If needed, edit the client credential.

The generated client credential is listed under **OAuth 2.0 Client Credentials**. You can view or change its attributes and regenerate the client secret if needed on the credential details screen.

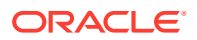

Help

| Identity » Users » User Details » OAuth 2.0 ( | Client Credentials - OAuth 2.0 Client Credential Details                                        |                |  |  |
|-----------------------------------------------|-------------------------------------------------------------------------------------------------|----------------|--|--|
|                                               | my-test-instance-client                                                                         |                |  |  |
|                                               | Client to inoke my test instance Edit Description Regenerate Secret Detete                      |                |  |  |
| Ο                                             |                                                                                                 |                |  |  |
|                                               | OAuth 2.0 Credential Information                                                                |                |  |  |
| ACTIVE                                        | OCID: ocid1.credential.oc1aaaaaaau/piph33maqitcttppioyb56jim5asx5ikcojntvzj5mnvp25qnq Hide Copy |                |  |  |
|                                               | Created: Mon, Aug 3, 2020, 17:18:13 UTC                                                         |                |  |  |
|                                               |                                                                                                 |                |  |  |
| Resources                                     | OAuth 2.0 Credential Scopes                                                                     |                |  |  |
| OAuth 2.0 Credential Scopes                   | Add Scopes Delete                                                                               |                |  |  |
|                                               | Audience                                                                                        | Scope          |  |  |
|                                               | https://1403fe2a654445b7aac83480f67e8c48.0001.integration.dev.ocp.oc-test.com                   | /ic/api/       |  |  |
|                                               | 0 Selected                                                                                      | Showing 1 Item |  |  |

#### Obtain an OAuth Bearer Token

Once you have the OAuth client credential configured, you can get an OAuth bearer token based on the generated values.

To obtain an OAuth bearer token, enter the following values in your API request, using either POSTMAN or curl:

- 1. Client ID and secret:
  - Client ID:

ocid1.credential.oc1..aaaaaaaaulplph33maqltcttppjoyb56jlm5asx5ikcojntvzj5
mnvp25qnq

- Client Secret: i7BKNOG:1z1A)bqaY(]F
- 2. UPI stripe token request endpoint (POST):

```
https://idcs-364c06d3202948828edee2b8ba4dbc16.idcs.identity.us-phoenix-1.oci.oraclecloud.com/oauth2/v1/token
```

3. Scope definition in the POST request payload:

For this instance the scope definition is a concatenation of the audience and scope (exactly) as defined in the client credentials creation step above.

```
'grant_type=client_credentials'
'scope=https://
1403FE2A654445B7AAC83480F67E8C48.0001.integration.dev.ocp.oc-
test.com:443urn:opc:resource:consumer::all https://
1403FE2A654445B7AAC83480F67E8C48.0001.integration.dev.ocp.oc-
test.com:443/ic/api'
```

4. Request:

```
curl -X POST \
https://idcs-364c06d3202948828edee2b8ba4dbc16.idcs.identity.us-
phoenix-1.oci.oraclecloud.com/oauth2/v1/token \
-H 'Accept: application/json'\
```

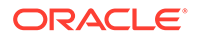

```
-H 'Authorization: Basic
```

b2NpZDEuY3J1ZGVudG1hbC5vYzEuLmFhYWFhYWFhdWxwbHBoMzNtYXFsdGN0dHBwam95 YjU2amxtNWFzeDVpa2Nvam50dnpqNW1udnAyNXFucTppN0JLTk9H0jF6MUEpYnFhWShd Rg=='\

```
-H 'Cache-Control: no-cache' \setminus
```

```
-H 'Content-Type: application/x-www-form-urlencoded' \
```

- -H 'cache-control: no-cache'  $\$
- -d 'grant type=client credentials&scope=https://

```
1403FE2A654445B7AAC83480F67E8C48.0001.integration.dev.ocp.oc-
test.com:443urn:opc:resource:consumer::all https://
1403FE2A654445B7AAC83480F67E8C48.0001.integration.dev.ocp.oc-
test.com:443/ic/api'
```

#### 5. Response:

```
{
```

```
"access_token":
```

```
"eyJ4NXQjUzI1NiI6Ijc3NmdPRkNZZUxSZ0J2Q2JFcHE4dkg30Vc1UUxhWG91Q1c1QkN
0U0xEekEiLCJ4NXQiOiJtejFrdVE4TEJudUF1VEs3S3EwQ3lRUlpCMmsiLCJraWQiOiJ
hc3ctb2F1dGhfb2MxXzY1MmI4Yj15IiwiYWxnIjoiUlMyNTYifQ.eyJ1c2VyX3R6Ijoi
TVNUIiwic3ViIjoiam9obi5kb2VAdGVzdC5jb20iLCJ1c2VyX2xvY2FsZSI6IkVOIiwi
dXNlcl9kaXNwbGF5bmFtZSI6ImpvaG4uZG9lQHRlc3QuY29tIiwic3ViX21hcHBpbmdh
dHRyIjoidXNlck5hbWUiLCJpc3MiOiJhdXRoU2VydmljZS5vcmFjbGUuY29tIiwidG9r
X3R5cGUiOiJBVCIsInB0eXBlIjoidXNlciIsInVzZXJfdGVuYW50bmFtZSI6ImlkY3Mt
MzY0YzA2ZDMyMDI5NDg4MjhlZGVlMmI4YmE0ZGJjMTYiLCJjbGllbnRfaWQi0iJvY2lk
MS5jcmVkZW50aWFsLm9jMS4uYWFhYWF1bHBscGgzM21hcWx0Y3R0cHBqb3liNTZq
bG01YXN4NWlrY29qbnR2emo1bW52cDI1cW5xIiwiYXVkIjpbImh0dHBz01wvXC90ZXN0
ZG5zdXBpNnVzaW5nbWlnbGFiLWlkYWF0MzFkanZpcy1jcGkuMDAwMS5pbnRlZ3JhdGlv
bi5kZXYub2NwLm9jLXRlc3QuY29t0jQ0MyIsImh0dHBz0lwvXC8xNDAzRkUyQTY1NDQ0
NUI3QUFDODM00DBGNjdF0EM00C4wMDAxLmludGVncmF0aW9uLmRldi5vY3Aub2MtdGVz
dC5jb206NDQzIiwidXJuOm9wYzpsYmFhczpsb2dpY2FsZ3VpZD0xNDAzRkUyQTY1NDQ0
NUI3QUFDODM00DBGNjdF0EM00CJdLCJ1c2VyX21kIjoib2NpZDEudXNlci5vYzEuLmFh
YWFhYWFhMjdqZW1vcmZ3YXp2ZDVtc2JiNzJxM2hlN3Frd2JzeXlkNzd0bWxvbmVoYzU0
aGs1cG9jcSIsInN1Y190eXBlIjoidXNlciIsInNjb3BlIjoidXJuOm9wYzpyZXNvdXJj
ZTpjb25zdW1lcjo6YWxsIFwvaWNcL2FwaSIsImNsaWVudF90ZW5hbnRuYW1lIjoiaWRj
cy0zNjRjMDZkMzIwMjk00Dgy0GVkZWUyYjhiYTRkYmMxNiIsInVzZXJfbGFuZyI6IkV0
IiwiZXhwIjoxNTk2NTYzNzcwLCJpYXQiOjE10TY1NjAxNzAsImNsaWVudF9ndWlkIjoi
b2NpZDEuY3J1ZGVudG1hbC5vYzEuLmFhYWFh4WxwbHBoMzNtYXFsdGN0dHBwam95
YjU2amxtNWFzeDVpa2Nvam50dnpqNW1udnAyNXFucSIsImNsaWVudF9uYW11IjoibXkt
dGVzdC1pbnN0YW5jZS1jbGllbnQiLCJ0ZW5hbnRfaXNzIjoiaHR0cHM6XC9cL2lkY3Mt
YmEyZDI0NDg0MmJhNGZiYWJ1NmIzM2V1MGIxM2MwYzEuaWRjcy5pZGVudG10eS51cy1h
c2hidXJuLTEub2NpLm9yYWNsZWNsb3VkLmNvbSIsImp0aSI6IjkyZGNkMDQzLTc0MDYt
NGJhZi1hZTMxLTVmY2JmZTk4YzRiNSIsInRlbmFudCl6ImlkY3MtMzY0YzA2ZDMyMDI5
NDg4MjhlZGVlMmI4YmE0ZGJjMTYifQ.J8atPO-
RjSsplzzzTYkT5 NCYo33gfHQJgZomJ3dZvrSpGdPDJ6Xxtb-UrLMLFGOZEaw-b4-
JAY z4KWETjlicseeMTBIgnpeiqf0QppqS0vJeMzy3kA EIJrtcX NQgl0UYpGtyNq5-
HTix6fPULYMf_ZMhLm7XAh551QAwL_TP_gz1QAXRsbYkzN_19Hs_kgJZ-
KlZ2cwYLl2H3o36x2d2V3ESZNejPwSwutky8nT0bLBT78kwfc3YRzkhThb613XD3r4oL
yYLGbTie9wHbufHjkAbcZRX7JR hPjSxhm ijVlOlEvFCy5Smn5-
vss3dDBKJocGIIpbSfFyffxHQ",
 "token type": "Bearer",
 "expires in": "3600"
```

}

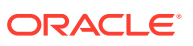

#### Use the Bearer Token to Invoke Oracle Integration APIs

Using the bearer token obtained in Obtain an OAuth Bearer Token, you can now invoke Oracle Integration APIs. See REST API for Oracle Integration.

#### For example:

## Configure Basic Authentication Using Client Credentials

To configure Basic Authentication for invoking Oracle Integration APIs in an Oracle Cloud Infrastructure US Government Cloud environment, use the client ID and secret from an OAuth 2.0 client credential as the Basic Authentication credentials.

As a general Oracle Cloud Infrastructure security rule, Basic Authentication is not recommended as an authentication method, due to its inherent flaws.

Oracle Cloud Infrastructure's IAM model doesn't allow user login credentials to be used as Basic Authentication credentials. This means that login credentials (to log into the Oracle Cloud Infrastructure Console or to the Oracle Integration functional console) can't be used when invoking Oracle Integration APIs as a Basic Authentication credential. Instead, use the ID and secret from OAuth 2.0 client credentials as the Basic Authentication credentials (user name and password).

To configure OAuth client credentials as Basic Authentication credentials:

1. Create OAuth client credentials.

Follow the steps in Configure OAuth 2.0 Authentication Using Client Credentials on generating the client credential. Note the client ID and client secret that are generated.

Example values:

- Client ID: ocid1.credential.oc1..aaaaaaaulplph33maqltcttppjoyb56jlm5asx5ikcojntvzj5 mnvp25gng
- Client Secret: i7BKNOG:1z1A) bqaY(]F
- 2. Use the OAuth credentials as the Basic Auth credentials directly in a command.

See these examples that use values from above.

Using base64 encoding:

```
# echo
'ocid1.credential.oc1..aaaaaaaaulplph33maqltcttppjoyb56jlm5asx5ikcojnt
vzj5mnvp25qnq:i7BKNOG:1z1A)bqaY(]F' | base64
```

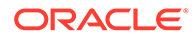

b2NpZDEuY3J1ZGVudG1hbC5vYzEuLmFhYWFhYWFhdWxwbHBoMzNtYXFsdGN0dHBwa m95YjU2amxtNWFzeDVpa2Nvam50dnpqNW1udnAyNXFucTppN0JLTk9H0jF6MUEpYn FhWShdRgo=

• Returned base64 string in the Authorization header:

```
curl -X GET \
  testdnsupi6usingmiglab-idaat31djvis-
cpi.0001.integration.dev.ocp.oc-test.com:443/ic/api/
integration/v1/connections \
  -H 'Authorization: Basic
```

```
b2NpZDEuY3J1ZGVudG1hbC5vYzEuLmFhYWFhYWFhdWxwbHBoMzNtYXFsdGN0dHBwa
m95YjU2amxtNWFzeDVpa2Nvam50dnpqNW1udnAyNXFucTppN0JLTk9H0jF6MUEpYn
FhWShdRgo=' \
```

-H 'cache-control: no-cache'

### Configure the Connectivity Agent

The Connectivity Agent is required to connect Oracle Integration with an on-premises database. To use the Connectivity Agent in an Oracle Cloud Infrastructure US Government Cloud environment, it needs a non-federated account with the ServiceAdministrator role.

If you try to run the Connectivity Agent installation as a federated user, it fails. To prevent this issue, follow the steps below to configure a nonfederated (IAM) user to install the agent. This user enables the agent to communicate with Oracle Integration.

1. Configure a user with permissions to install the agent, by adding an IAM policy that assigns the ServiceAdministrator role for the compartment.

**Syntax:** allow group OICAdminGroup to be ServiceAdministrator for integration-instances in compartment OICCompartment

**Example:** allow group OICServiceDevelopers to be ServiceAdministrator for integration-instances in compartment OrganizationCompartment

2. In the Connectivity Agent, configure Basic Authentication using client credentials.

Use the client ID and secret instead of a username and password for the authentication.

- a. Generate the OAuth client credentials. See Generate the Client Credentials.
- **b.** Use the client credentials in Basic Authentication in the Connectivity Agent configuration. See Configure Basic Authentication Using Client Credentials.
- 3. If you need to restart the Connectivity Agent at some point, ensure that the username and password credentials for the user you configured above are still valid.

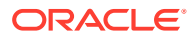

# 3

# Work with Oracle Integration Generation 2 Instances on Oracle Cloud Infrastructure US Government Cloud

Create and edit Oracle Integration Generation 2 instances in the Oracle Cloud Infrastructure Console.

#### **Topics:**

- Create an Oracle Integration Instance
- View Instance Details

# Create an Oracle Integration Instance

#### 💉 Notes:

 In the OC2 realm, you can provision a new Oracle Integration Generation 2 instance only if your tenancy was created *before* 1 January 2023. After this date, Oracle updated regions in OC2 to use identity domains, and Oracle Integration Generation 2 instances do not support identity domains in OC2.

If your tenancy was created *after* 1 January 2023, contact your Oracle Customer Success Manager or sales representative for assistance with provisioning a new Oracle Integration Generation 2 instance.

 In the OC3 realm, you can provision a new Oracle Integration Generation 2 instance regardless of when your tenancy was created, as regions in OC3 have not yet been updated to use identity domains.

To create an Oracle Integration instance in a selected compartment:

**1.** In the upper corner, note your selected region.

Once created, instances are visible only in the region in which they were created.

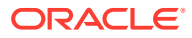

| US Gov East (Ashburn) ^              |  |  |
|--------------------------------------|--|--|
| Regions                              |  |  |
| Home Region<br>US Gov East (Ashburn) |  |  |
| US Gov West (Phoenix)                |  |  |
| Manage Regions                       |  |  |

2. Open the navigation menu and click **Developer Services**. Under **Application Integration**, click **Integration**.

| Q Search                                                                                                    |                                                                                                    |                                                                                 |
|----------------------------------------------------------------------------------------------------|----------------------------------------------------------------------------------------------------|---------------------------------------------------------------------------------|
| Home     Containers       Compute     Kubernetes Clusters (OKE)       Storage     Container Registry       Storage     Functions       Networking     Applications       Oracle Database     API Management       Databases     Gateways       Analytics & Al     APIs       Developer Services     Identity & Security | Application Integration<br>Integration<br>Notifications<br>Email Delivery<br>Resource Manager<br>Overview<br>Stacks<br>Jobs<br>Private Templates<br>Configuration Source Providers | Developer Resources<br>SDK<br>CLI<br>PowerShell<br>Terraform<br>Ansible<br>Docs |

3. From the **Compartment** list, click through the hierarchy of compartments and select the one in which to create the instance. You may need to expand the + icon to find the compartment to use. Compartments can contain other compartments. It may take several minutes for the new compartment to appear after the policy has been created.

| Compartment             |    |
|-------------------------|----|
| Search compartments     | \$ |
| n_oicnusgovacc01 (root) | *  |
| oc2nidhiaccount         |    |

#### Note:

Do NOT select the root or ManagedCompartmentForPaaS compartment in which to create your instance.

The page is refreshed to show any existing instances in that compartment.

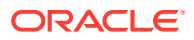

| Integration                           | Integration Instances in oc2nidhiaccount Compartment |                            |                            |                                 |                                |
|---------------------------------------|------------------------------------------------------|----------------------------|----------------------------|---------------------------------|--------------------------------|
| Integration Instances                 | Create                                               |                            |                            |                                 |                                |
| List Scope                            | Display Name                                         | State                      | Consumption Model          | Created                         | Updated                        |
| Compartment                           | canary02                                             | <ul> <li>Active</li> </ul> | Metered (Universal Credit) | Thu, Jan 28, 2021, 07:56:25 UTC | Fri, Apr 2, 2021, 22:05:08 UTC |
| oc2nidhiaccount \$                    |                                                      |                            |                            |                                 | Showing 1 ltem $<$ 1 of 1 $>$  |
| oicnusgovacc01 (root)/oc2nidhiaccount |                                                      |                            |                            |                                 |                                |

#### 4. Click Create.

5. Enter the following details and click Create:

| Field             | Description                                                                                                    |  |
|-------------------|----------------------------------------------------------------------------------------------------|--|
| Display Name      | Enter the display name for the instance. Note that the display name becomes part of the URL for accessing the instance.                                                                                                    |  |
| Consumption Model | <ul> <li>Lists consumption models available in this tenancy. Typically, one model is displayed, but multiple consumption models are listed if your tenancy is enabled for more than one. Available models include:</li> <li>Metered (Universal Credit)</li> <li>Oracle Integration Government</li> </ul>                                                                                                    |  |
|                   | Note:<br>Oracle Integration Government is a license and<br>doesn't specify the realm.                                                                                                    |  |
| License Type      | <ul> <li>Select to create a new Oracle Integration license in the<br/>cloud. This provides you with packages of 5K messages<br/>per hour.</li> </ul>                                                                                                    |  |
|                   | <ul> <li>Select to bring an existing Oracle Fusion Middleware<br/>license to the cloud for use with Oracle Integration. This<br/>provides you with packages of 20K messages per hour.<br/>This option is also known as bring your own license<br/>(BYOL).</li> </ul>                                                                                                    |  |
| Message Packs     | The message pack options available for selection are based on<br>the version of Oracle Integration instance you are creating.<br>Select the number of message packs. The total number of<br>messages available per pack is based on the <b>License Type</b><br>option you selected. You can select up to 3 message packs if<br>you bring an existing Oracle Fusion Middleware license to the<br>cloud. You can select up to 12 message packs if you create a<br>new Oracle Integration license in the cloud. |  |

Typically, the selected model is displayed after **Consumption Model**. If multiple consumption models are listed, choose the model you'd like used for this instance.

Instance creation takes some time. If you attempt to click the instance name and receive a 401: Authorization failed or a 404: Not Found error, but followed all the correct steps, instance creation has not completed. Wait a few more minutes.

6. When instance creation completes successfully, the instance shows as **Active** in the **State** column.

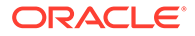

# **View Instance Details**

You can view details about a provisioned instance and perform tasks such as accessing the instance login page to design integrations, viewing custom endpoint details, editing an instance, adding tags, and deleting instances.

- 1. Open the navigation menu and click **Developer Services**. Under **Application Integration**, click **Integration**.
- 2. In the **Display Name** column, click a specific instance name. The Details page is displayed. The word **Active** is displayed beneath the green circle to indicate that this instance is running.

|                                           | canary02                                                                                                    |                                                                                                    |
|-------------------------------------------|----------------------------------------------------------------------------------------------------|----------------------------------------------------------------------------------------------------|
| OIC                                       | Integration Instance Information     Tags                                                                                                    | s More Actions 👻                                                                                                    |
| ACTIVE                                    | Created: Thu, Jan 28, 2021, 07:56:25 UTC<br>Updated: Fri, Apr 2, 2021, 22:05:08 UTC<br>Consumption Model: Metered (Universal Credit)<br>Edition: Enterprise<br>OCID:5xtk7rkoua <u>Show Copy</u><br>Network Access: Not Restricted () | Service Console URL:om/ic/home Show Copy<br>License Type: Subscribed to a new Oracle Integration license<br>Message Packs: 1 (Number of 5k Message Packs Per Hour) |
| Resources<br>Metrics<br>Work Requests (4) | Start time End time<br>Oct 14, 2021 4:17:22 PM (Cot 14, 2021 5:17:22)                                                                                                    | Quick Selects<br>2 PM                                                                                                    |
| Network Access                            | Received Messages ()                                                                                                    | Options 🔻                                                                                                    |

The following table describes the key information shown on the instance details page:

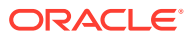

| Field                                | Description                                                                                                    |
|--------------------------------------|----------------------------------------------------------------------------------------------------|
| Integration Instance Information tab | <ul> <li>Creation date</li> <li>Last updated date (for example, the last time started)</li> <li>Selected consumption (billable) model</li> <li>Edition (standard or enterprise)</li> <li>OCID value that uniquely identifies the instance, which can be shown in full and easily copied</li> <li>Network access setting, which you can change by clicking Network Access under Resources.</li> <li>Service Console URL, which can be shown in full and easily copied</li> <li>License type (either a new cloud license or an existing license brought over from Oracle Fusion Middleware). If you are viewing an Oracle Integration for SaaS instance, the License Type field is not displayed.</li> </ul> |
| Service Console                      | Click to access the login page. See the Oracle<br>Integration Help Center.<br>Note: You can also access the login page from<br>the main Oracle Cloud Infrastructure Console<br>page for Oracle Integration. At the far right, click<br>for the specific instance, and select Service<br>Console                                                                                                    |
| Edit                                 | Click to edit your settings.<br>See Editing the Edition, License Type, Message<br>Packs, and Custom Endpoint of an Instance in<br>Provisioning and Administering Oracle<br>Integration Generation 2.                                                                                                    |
| Move                                 | Click to move the instance to a different<br>compartment. This action can take some time to<br>complete.<br>See Moving an Instance to a Different<br>Compartment in <i>Provisioning and Administering</i><br><i>Oracle Integration Generation 2</i> .                                                                                                    |
| Add Tags                             | Click to add tags to the instance. You can use<br>tags to search for and categorize your instances<br>in your tenancy.<br>See Resource Tags in the Oracle Cloud<br>Infrastructure Documentation.                                                                                                    |
| More Actions                         | <ul> <li>Contains options to stop, start, or delete the instance.</li> <li>See in <i>Provisioning and Administering Oracle Integration Generation 2</i>:</li> <li>Stopping and Starting an Oracle Integration Instance</li> <li>Deleting an Instance</li> </ul>                                                                                                    |

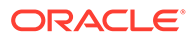

| Field          | Description                                                                                                    |
|----------------|----------------------------------------------------------------------------------------------------|
| Metrics        | Displays message metrics.                                                                                                    |
|                | See Viewing Message Metrics in <i>Provisioning</i><br>and Administering Oracle Integration Generation<br>2.                                             |
| Work Requests  | Lists instance life cycle activity, such as instance creation time, instance stop and start times, and so on.                                           |
| Network Access | Click <b>Edit</b> to change the Network Access<br>setting. Select <b>Restrict Network Access</b> to<br>disallow inbound traffic from external networks. |